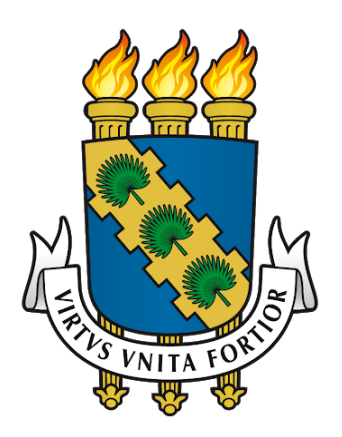

Universidade Federal do Ceará – UFC Secretaria de Tecnologia da Informação – STI Divisão de Sistemas de Informação – DSI

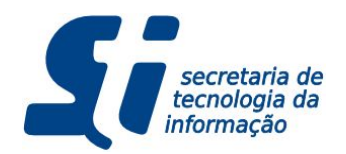

# SI3 - SIPAC Módulo de Bolsas - Manual de Usuário Gestor Local

Fortaleza, 08/03/2019

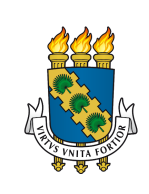

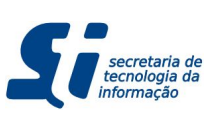

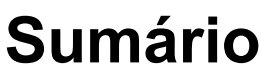

| 1. INTRODUÇÃO                                                  | 2  |
|----------------------------------------------------------------|----|
| 1.1. SOLICITANDO ACESSO AO MÓDULO DE BOLSAS                    | 2  |
| 1.2. TERMOS USADOS NESTE MANUAL                                | 2  |
| 2. PAPÉIS E RESPONSABILIDADES                                  | 4  |
| 2.1. GESTOR GLOBAL                                             | 4  |
| 2.1.1. QUEM É?                                                 | 4  |
| 2.1.2. QUANDO PRECISAREI FALAR COM GESTOR GLOBAL?              | 4  |
| 2.2. GESTOR DE TIPO DE BOLSA                                   | 4  |
| 2.2.1. QUEM É?                                                 | 4  |
| 2.2.2. QUANDO PRECISAREI FALAR COM GESTOR DE TIPO DE BOLSA?    | 4  |
| 2.3. GESTOR LOCAL (SEU PAPEL)                                  | 5  |
| 2.3.1. QUEM É?                                                 | 5  |
| 2.3.2. QUAIS SERÃO MINHAS FUNÇÕES?                             | 5  |
| 2.4. QUADRO GERAL DE RESPONSABILIDADES                         | 6  |
| 3. VISÃO GERAL DO SISTEMA                                      | 7  |
| 3.1. COMO ACESSO AS FUNÇÕES DE BOLSA NO PORTAL ADMINISTRATIVO? | 7  |
| 3.2. PORTAL ADMINISTRATIVO                                     | 7  |
| 4. FREQUÊNCIA                                                  | 8  |
| 4.1. ENTENDENDO O FLUXO DE FREQUÊNCIA                          | 8  |
| 4.2. ENVIANDO FREQUÊNCIA DENTRO DO PRAZO                       | 9  |
| 4.3. ALTERANDO UMA FREQUÊNCIA ENVIADA                          | 14 |
| 4.4. SOLICITANDO FREQUÊNCIA FORA DO PRAZO                      | 15 |
| 4.5. VISUALIZANDO SOLICITAÇÕES ENVIADAS                        | 17 |
| 5. RELATÓRIOS                                                  | 18 |
| 5.1. FREQUÊNCIAS ENVIADAS                                      | 18 |
|                                                                |    |

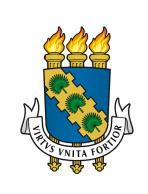

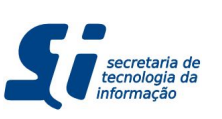

# 1. INTRODUÇÃO

Este manual de usuário é um material tanto de treinamento quanto de consulta para Gestores Locais. Nele contém todas as operações necessárias para suas atribuições através Módulo de Bolsas da UFC. Se você é encarregado de acompanhar bolsistas de quaisquer programas de bolsas da UFC e atestar a frequência dos mesmos, você é considerado para o sistema como Gestor Local e este material é para você.

A motivação para o Módulo de Bolsas do SIPAC se dá pela inerente necessidade da Universidade Federal do Ceará de modernizar seu controle de bolsas de pesquisa dentro da instituição, evitando possíveis fraudes ou erros. Com isso, a UFC demanda que todas as Pró-Reitorias e Secretarias que manipulam bolsas concedidas pela instituição **abandonem** o uso de papel (seja para controle de bolsistas, seja para emissão de frequência) e de sistemas de terceiros que não são mantidos pela Secretaria de Tecnologia da Informação (STI-UFC). Desta forma, a instituição terá mais segurança e rapidez para responder às inspeções de auditoria interna e externa, fornecendo mais transparência à sociedade.

Como já fora dito anteriormente, este módulo irá possibilitar ao Gestor de Bolsas (servidor técnico-administrativo ou docente que é responsável pelo cadastro e envio da Folha de Pagamento) o controle das informações de bolsas da UFC. A utilização desse módulo trará vantagens como:

- O cadastro de bolsista irá buscar as informações dos discentes no SIGAA, facilitando o cadastro de bolsistas.
- Será possível restringir que um discente possua uma ou mais bolsas em paralelo (de acordo com as configurações de cada bolsa).
- Emissão de relatórios e Declarações de Bolsa.
- Envio de Frequência Dentro e Fora do Prazo.
- Registro Automático do Responsável pelo Envio da Frequência.
- Emissão de Folha de Pagamento.

# 1.1. SOLICITANDO ACESSO AO MÓDULO DE BOLSAS

Você, enquanto Gestor Local, irá acessar apenas as funcionalidades do Módulo de Bolsas do SIPAC necessárias para o controle de frequência. Para tal, você deve solicitar acesso ao seu Gestor de Bolsas, que por sua vez solicitará à STI o papel de Gestor Local para você.

Depois que seu Gestor de Bolsas lhe confirmar o acesso, você poderá se logar no SIPAC e acessar as funcionalidades **através do Portal Administrativo do SIPAC**.

# **1.2. TERMOS USADOS NESTE MANUAL**

Para um melhor entendimento deste Manual, seguem alguns conceitos que serão utilizados:

- **Tipo de Bolsa:** refere-se à uma bolsa em específico. Ex: Bolsa de Informática, Bolsa de Iniciação Científica etc.
- **Bolsa:** Vínculo de um bolsista com um Tipo de Bolsa. Ex: aluno Fulano possui a Bolsa de Informática.

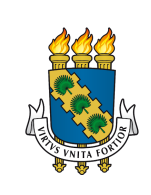

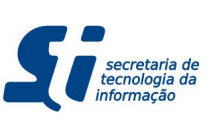

- **Bolsista:** cadastro do bolsista que poderá ser utilizado no cadastro de uma Bolsa.
- Unidade Responsável: unidade responsável pela distribuição dos bolsistas nos locais de trabalho. É nesta unidade onde estarão lotados os Gestores de Tipo de Bolsas.
- Local de Trabalho: local onde o bolsista irá atuar.

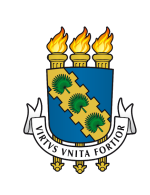

Universidade Federal do Ceará Secretaria de Tecnologia da Informação Divisão de Sistemas de Informação

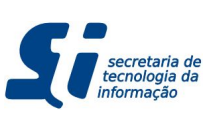

### **SIPAC - Bolsas - Gestor Local**

# 2. PAPÉIS E RESPONSABILIDADES

O sistema foi organizado para trabalhar com os níveis de responsabilidade descritos abaixo.

# 2.1. GESTOR GLOBAL

### 2.1.1. QUEM É?

Esse papel é de responsabilidade da Pró-Reitoria que gerencia financeiramente de todas as bolsas da UFC (PROPLAD). Ela é quem define o prazo limite para o envio de frequência de **todas** as bolsas de toda a instituição.

### 2.1.2. QUANDO PRECISAREI FALAR COM GESTOR GLOBAL?

No seu caso, você não precisará entrar em contato com o Gestor Global, isso é atribuição do Gestor de Bolsas.

# 2.2. GESTOR DE TIPO DE BOLSA

### 2.2.1. QUEM É?

Este é o papel concedido a um servidor técnico-administrativo ou docente responsável pelo cadastro de bolsistas e distribuição de bolsas na hierarquia da instituição. Ele deve ser concedido aos servidores lotados dentro da hierarquia da Unidade Responsável pela bolsa.

### 2.2.2. QUANDO PRECISAREI FALAR COM GESTOR DE TIPO DE BOLSA?

**Solicitar Acesso:** Conforme já citado anteriormente, você deve solicitar acesso às funcionalidades do Módulo de Bolsas do SIPAC que estarão disponíveis através do Portal Administrativo. Entre em contato com seu Gestor de Bolsas solicitando o acesso.

**Solicitar Bolsistas:** Você ou a Unidade a qual você está lotado poderão solicitar uma quantidade de bolsistas. Esta solicitação é feita fora do escopo do sistema. O Gestor de Tipo de Bolsa precisará desta informação para enviar a quantidade de bolsistas para a sua unidade.

Informar Finalização de Bolsas ou Troca de Bolsistas: Você precisa falar com seu Gestor de Bolsas quando precisa trocar um bolsista (independente do motivo) ou precisa finalizar uma bolsa, liderando a cota desta bolsa. Atualmente estas funcionalidades não estão compreendidas no sistema, logo, você deve entrar em contato com seu Gestor de Bolsas fora do sistema para que ele faça a operação de alteração da bolsista ou finalização da bolsa.

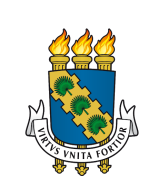

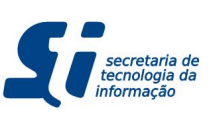

### 2.3. GESTOR LOCAL (SEU PAPEL)

### 2.3.1. QUEM É?

Este é seu papel. Você é responsável pelo acompanhamento diário do trabalho dos bolsistas e pelo envio de frequência dentro e fora do prazo. É necessário que você esteja hierarquicamente dentro do Local de Trabalho do bolsista. Desta forma, você poderá enviar a frequência dos bolsistas que estão com Local de Trabalho cadastrados dentro hierarquicamente da sua unidade responsável.

Por exemplo, se você fosse um Gestor Local lotado na Divisão de Sistemas de Informação (DSI), sua unidade responsável é a Secretaria de Tecnologia da Informação (STI). Neste exemplo, você poderia, como Gestor Local, enviar frequências de bolsistas com Local de Trabalho cadastrados tanto na STI quanto em qualquer uma de suas divisões (como DSI, DSEG, DRC, DADM, etc).

### 2.3.2. QUAIS SERÃO MINHAS FUNÇÕES?

**Enviar Frequência Dentro da Data Limite:** O Gestor de Bolsas definirá uma data limite para envio de frequência para as bolsas que ele gerenciará. Pergunte a ele e siga este prazo mensalmente para que não hajam problemas de pagamento dos bolsistas.

Essa é sua principal atribuição! As frequências que você irá atestar (ou não) estarão sob sua responsabilidade. Elas poderão ser usadas em auditorias internas ou externas tanto para investigar casos de emissão indevida de frequência (que gera pagamento indevido de bolsistas) quanto ausência de envio. Isso porque a UFC não emitirá folha de pagamento a qualquer dia do mês. Logo, caso você atrase o envio da frequência do bolsista, o mesmo só receberá caso você faça a solicitação informando o motivo do atraso e, ainda assim, esta solicitação será revisada pelo seu Gestor de Bolsas e deverá ser aprovada para gerar pagamento retroativo.

Alterar Frequência Enviada: Caso você tenha cometido algum erro na frequência de um aluno ou precisa alterar uma frequência enviada dentro do prazo, você deve editá-la antes da data limite definida pelo Gestor de Bolsa.

**Solicitar Frequência Fora do Prazo:** Quando você não envia a frequência de um ou mais bolsistas (seja por atraso seu ou dos próprios bolsistas), eles não receberão naquele mês que ocorreu o atraso. Você deverá solicitar a frequência fora do prazo, informando ao seu Gestor de Bolsas o motivo do atraso. Ele então poderá autorizar a frequência ou negá-la (caso o motivo não seja satisfatório) e, em caso positivo, irá designar o mês que entrará o pagamento retroativo.

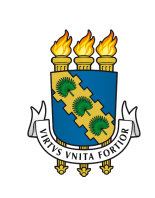

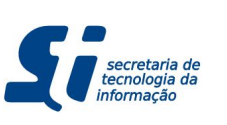

**Emitir Declaração de Bolsa Vigente e Encerrada:** Você pode também emitir declarações autenticadas de bolsa vigente e/ou encerradas para seus bolsistas sem precisar solicitar ao seu Gestor de Bolsas.

### 2.4. QUADRO GERAL DE RESPONSABILIDADES

Segue abaixo um quadro geral de responsabilidades para consulta rápida das responsabilidades de cada Gestor.

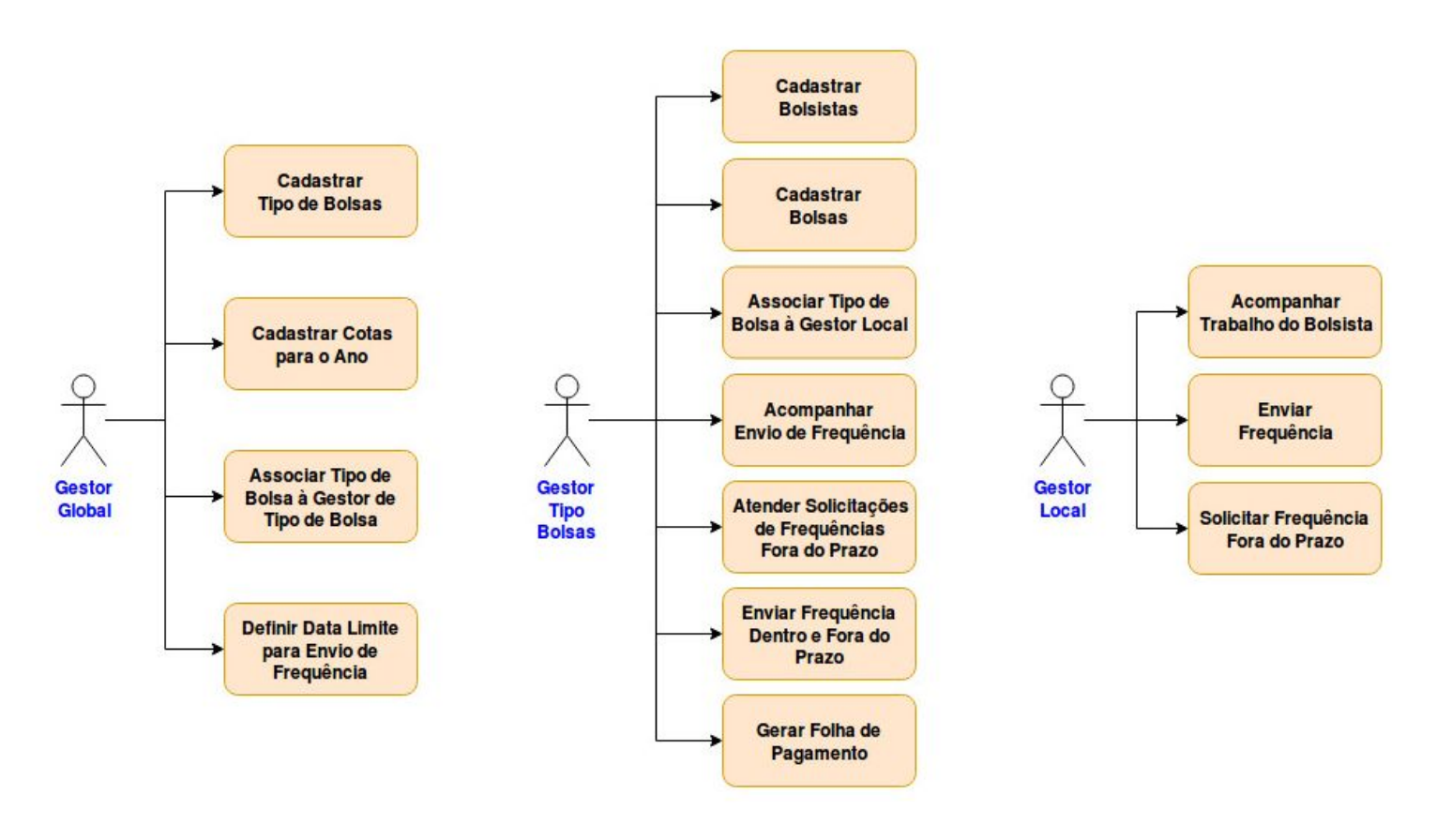

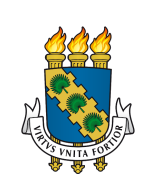

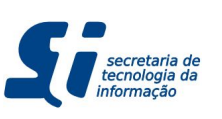

# 3. VISÃO GERAL DO SISTEMA

# 3.1. COMO ACESSO AS FUNÇÕES DE BOLSA NO PORTAL ADMINISTRATIVO?

Uma vez que você recebeu a autorização do seu Gestor de Bolsas para acessar o SIPAC, você deve seguir o fluxo abaixo:

- 1. Acesse o link https://si3.ufc.br/sipac
- 2. Coloque seu nome de usuário do SI3 e sua senha.
- 3. Na região superior que contém seu nome e unidade de lotação, vá em **Portal** Admin.
- 4. Procure pelo menu Bolsas e clique nele.
  - 4.1. Se este menu não estiver ativo para você neste momento, então você esqueceu de solicitar o acesso ao Gestor de Bolsas. Para mais detalhes, volte à seção <u>1.1.</u>

# 3.2. PORTAL ADMINISTRATIVO

Após executar o fluxo descrito acima, e acessar o menu **Bolsas**  $\rightarrow$  **Frequências**, você verá a tela abaixo.

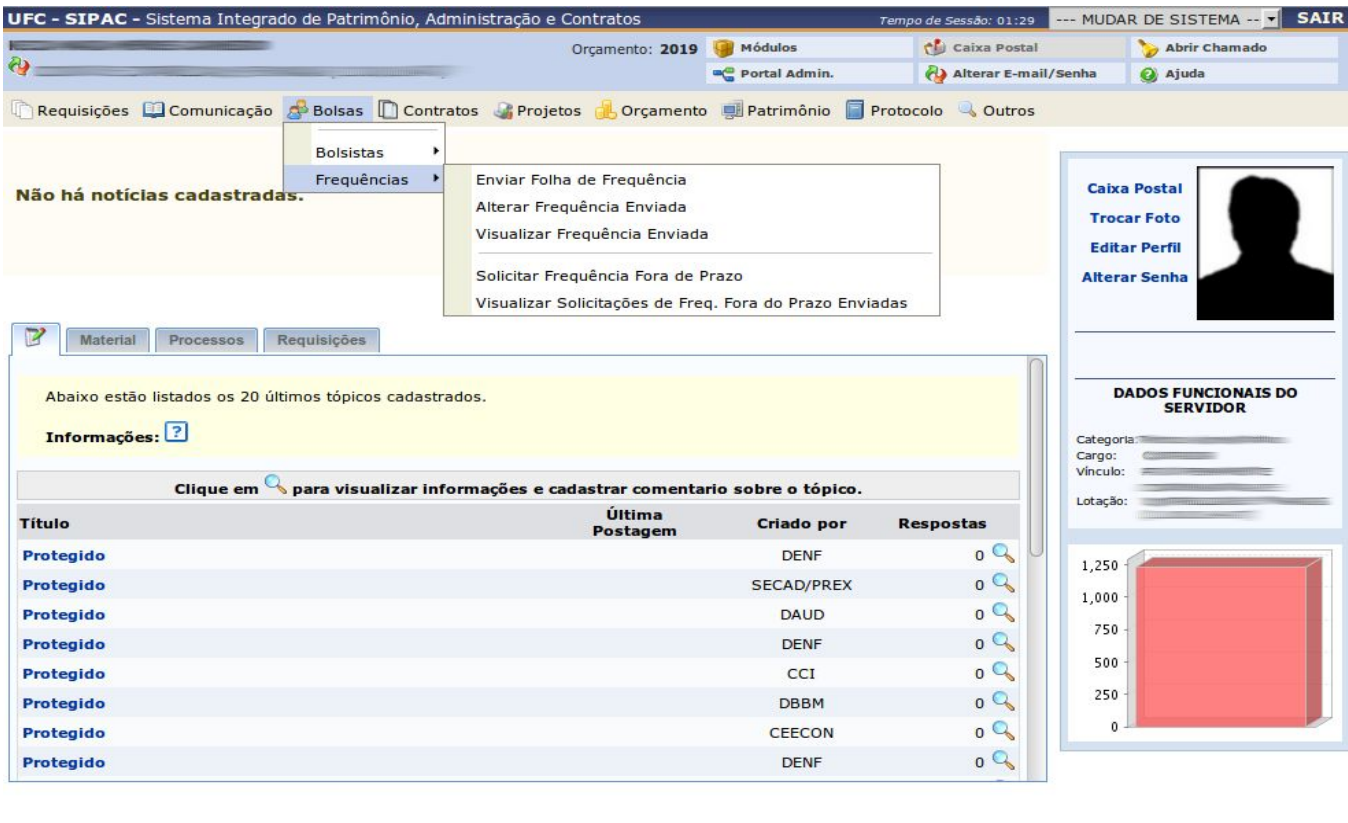

Portal Administrativo

9999 | Copyright © 2005-2019

Nesta tela você poderá:

• Emitir Declarações.

AC | Secretaria de Tecnologia da Informação - (85) 3366

- Enviar Frequências Dentro e Fora do Prazo (ver subseções <u>4.2.</u> e <u>4.4.</u>).
- Alterar Frequência Enviada (ver subseção <u>4.3.</u>).
- Visualizar Solicitações de Frequência Fora do Prazo (ver subseção <u>4.5.</u>).

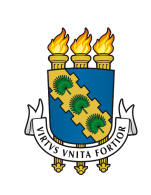

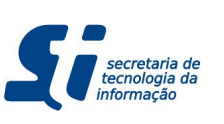

# 4. FREQUÊNCIA

Neste capítulo, você entenderá como funciona o fluxo de Envio de Frequências de bolsas da UFC. Este manual contém todas as informações necessárias para proceder corretamente na maioria dos casos que ocorrem diariamente com o envio de frequências de bolsas.

# 4.1. ENTENDENDO O FLUXO DE FREQUÊNCIA

O Módulo de Bolsas do SIPAC permite 2 casos: o envio de frequências dentro do prazo e fora do prazo (frequências atrasadas). Entretanto, o fluxo de operação nestes casos se distinguem pela sua diferença no que diz respeito à Folha de Pagamento. Veja atentamente o fluxo abaixo:

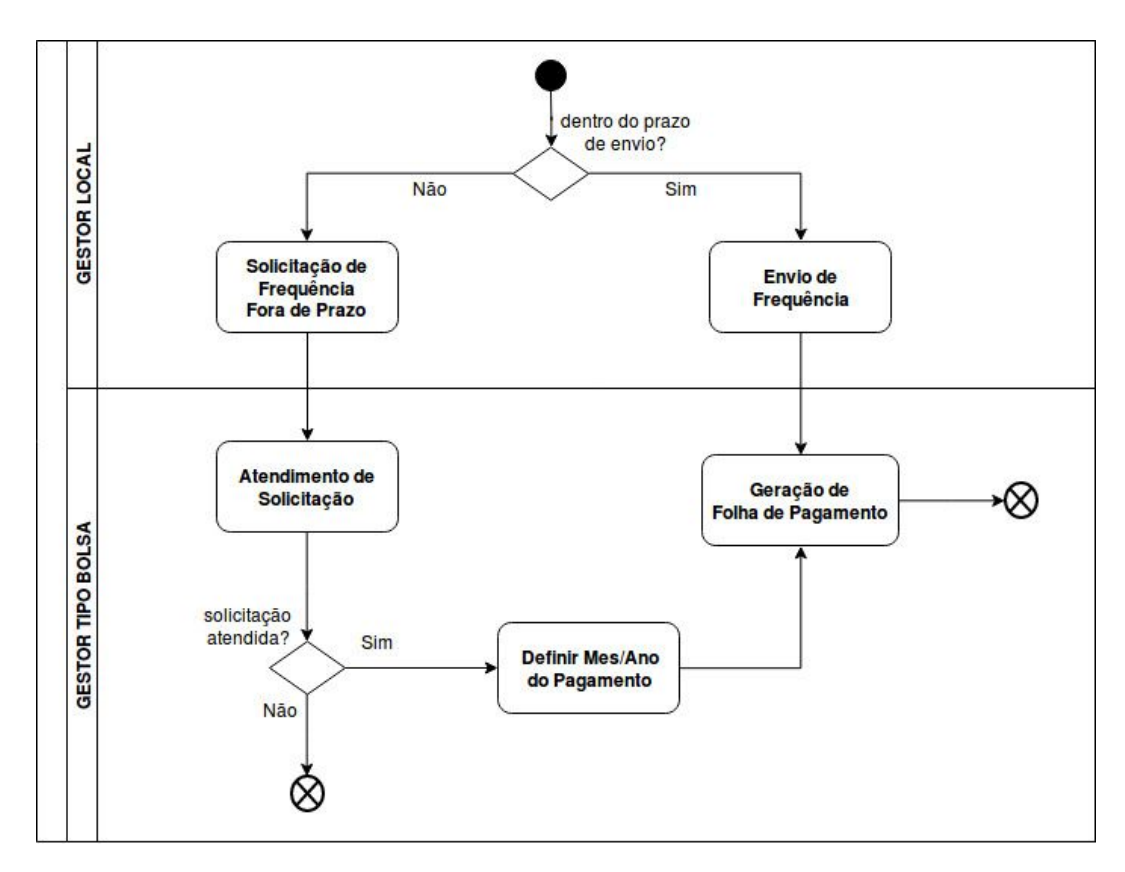

Como você pode ver, trata-se de um fluxo bastante intuitivo. O que pode tornar o processo um pouco mais complicado é quando os Gestores Locais não enviam as frequências de seus bolsistas dentro do prazo. Isso porque, olhando o fluxo, percebe-se que, até a frequência ser efetivada em atraso, é necessário que o Gestor Local faça uma solicitação, justificando o motivo do atraso. Em seguida essa solicitação deve ser atendida ou não por pelo Gestor de Bolsas e, em caso positivo, ele irá definir em qual Folha de Pagamento o bolsista irá receber o valor retroativo para, finalmente, gerar a Folha de Pagamento.

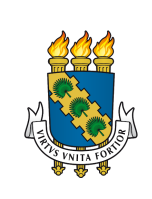

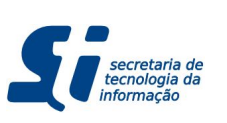

### 4.2. ENVIANDO FREQUÊNCIA DENTRO DO PRAZO

A qualquer momento, dentro do prazo de envio, esta funcionalidade estará disponível para você enviar a frequência de alguns bolsistas. Você pode executar essa tarefa quantas vezes for necessária ao longo do prazo de envio. Por exemplo, você pode atestar a frequência de 5 bolsistas, depois de mais 8 e assim vai até completar todos os bolsistas ou o prazo de envio terminar, o que ocorrer primeiro. Para isso faça o seguinte:

- 1. Acesse o Portal Administrativo (ver seção <u>3.1.</u>).
- 2. Vá em Menu Bolsas  $\rightarrow$  Frequências  $\rightarrow$  Enviar Folha de Frequência.

Caso, esteja dentro do prazo de envio, você verá o formulário abaixo (caso esteja fora do prazo, vá para <u>4.4.</u>):

| UFC - SIPAC - Sistema Integrado de Patrimônio, Administração e Contratos |                                                       | Tempo de Sessão: 01:30 MUD | AR DE SISTEMA SAIR |  |  |
|--------------------------------------------------------------------------|-------------------------------------------------------|----------------------------|--------------------|--|--|
| Orçamento: 2019                                                          | 🥥 Módulos                                             | 付 Caixa Postal             | 🏷 Abrir Chamado    |  |  |
|                                                                          | a Portal Admin.                                       | 🖓 Alterar E-mail/Senha     | 🥝 Ajuda            |  |  |
| PORTAL ADMINISTRATIVO > ENVIAR FOLHA DE FREQUÊNCIA                       |                                                       |                            |                    |  |  |
|                                                                          |                                                       |                            |                    |  |  |
| SETORES COM FREQUÉ                                                       | NCIAS A ENVIAR                                        |                            |                    |  |  |
| Local de Trabalho: * Centro de Ciências (                                | Local de Trabalho: * Centro de Ciências (11.00.01.21) |                            |                    |  |  |
| Mês do Pagamento da Bolsa: Março 🗾                                       |                                                       |                            |                    |  |  |
| Ano do Pagamento da Bolsa: 2019 💌                                        |                                                       |                            |                    |  |  |
| Cancelar Con                                                             | ntinuar >>                                            |                            |                    |  |  |
| * Campos de preenchim                                                    | ento obrigatório.                                     |                            |                    |  |  |
| Portal Admini                                                            | strativo                                              |                            |                    |  |  |
|                                                                          | LL 0 2005 2040 US0                                    |                            |                    |  |  |
| SIPAC   Secretaria de Tecnologia da Informação - (85) 3366-9999   Copyri | ght © 2005-2019 - UFC -                               |                            |                    |  |  |

Neste formulário você verá selecionada sua unidade responsável. Isso fará com que o SIPAC busque por todos os bolsistas hierarquicamente abaixo de sua unidade responsável.

Ao clicar em **Continuar >>**, você será redirecionado para o formulário da página seguinte.

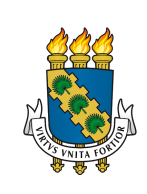

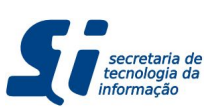

|                                             | Tempo de Sessão: 01:29 | MUDAR DE SISTEMA SAIR |                   |                  |
|---------------------------------------------|------------------------|-----------------------|-------------------|------------------|
| Orçam                                       | ento: 2019             | 🎯 Módulos             | 付 Caixa Postal    | 🍗 Abrir Chamado  |
|                                             |                        | 📲 Portal Admin.       | 👌 Alterar E-mail/ | /Senha 🧕 🧕 Ajuda |
| MENU PRINCIPAL > ENVIAR FOLHA DE FREQUÊNCIA |                        |                       |                   |                  |

Esta operação permite o envio da folha de frequência dos bolsistas de uma unidade.

Por determinação da PROPLAD/UFC, não é possível o envio de frequências fracionadas. Apenas 0 ou 100% são aceitos.

|            | FOLHA DE FREQUÊNCIA |  |
|------------|---------------------|--|
| Unidade:=  |                     |  |
| Período: N | larço de 2019       |  |

|    | BOLSAS         |          |                                 |            |              |  |  |  |
|----|----------------|----------|---------------------------------|------------|--------------|--|--|--|
|    | Matrícula      | Bolsista | Tipo de Bolsa                   | Frequência | Marcar Todos |  |  |  |
| 1  |                |          |                                 | %          |              |  |  |  |
| 2  |                |          |                                 | %          |              |  |  |  |
| 3  |                |          |                                 | %          |              |  |  |  |
| 4  |                |          |                                 | %          |              |  |  |  |
| 5  | _              |          |                                 | %          |              |  |  |  |
| 6  | _              |          |                                 | %          |              |  |  |  |
| 7  |                |          |                                 | %          |              |  |  |  |
| 8  |                |          |                                 | %          |              |  |  |  |
| 9  |                |          |                                 | %          |              |  |  |  |
| 10 | _              |          |                                 | %          |              |  |  |  |
| 11 |                |          |                                 | %          |              |  |  |  |
| 12 |                |          |                                 | %          |              |  |  |  |
| 13 |                |          |                                 | %          |              |  |  |  |
| 14 |                |          |                                 | %          |              |  |  |  |
| 15 |                |          |                                 | %          |              |  |  |  |
| 16 |                |          |                                 | %          |              |  |  |  |
| 17 |                |          |                                 | %          |              |  |  |  |
| 18 |                |          |                                 | %          |              |  |  |  |
| 19 |                |          |                                 | %          |              |  |  |  |
| 20 |                |          |                                 | %          |              |  |  |  |
| 21 |                |          |                                 | %          |              |  |  |  |
|    |                |          | << Voltar Cancelar Continuar >> |            |              |  |  |  |
|    | Manu Principal |          |                                 |            |              |  |  |  |

SIPAC | Secretaria de Tecnologia da Informação - (85) 3366-9999 | Copyright © 2005-2019 - UFC - 🔳

Aqui você deve ver todos os bolsistas que não possuem frequência enviada. Este é o formulário onde você irá enviar a frequência dos bolsistas que comprovaram que trabalharam no referido período Mês/Ano.

Como o sistema busca por todos os bolsistas hierarquicamente abaixo de sua unidade responsável, no exemplo da página anterior, o sistema buscaria todos os bolsistas designados para qualquer unidade abaixo do Centro de Ciências que estejam de acordo com os tipos de bolsa que você é responsável pela frequência.

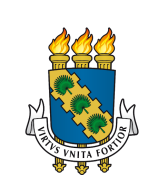

### Universidade Federal do Ceará Secretaria de Tecnologia da Informação Divisão de Sistemas de Informação

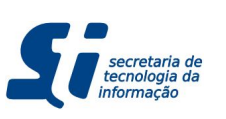

### SIPAC - Bolsas - Gestor Local

Em alguns casos, isso poderá gerar uma lista de bolsistas que incluiriam bolsistas de responsabilidade de outros Gestores. Por exemplo, suponha que você é um professor do Departamento de Física (abaixo hierarquicamente do Centro de Ciências) e você é responsável por 10 bolsistas com Local de Trabalho no Departamento de Física. Suponha que outro professor, agora do Departamento de Biologia (abaixo também hierarquicamente do Centro de Ciências) e esse professor é responsável por outras 10 bolsas do mesmo tipo que você gerencia. Tanto ele quanto você irão visualizar 20 bolsistas abaixo do Centro de Ciências antes de prosseguir.

### 4.2.1. QUERO ENVIAR A FREQUÊNCIA DE APENAS ALGUNS BOLSISTAS

Caso apenas alguns bolsistas tenham enviado frequência, você terá que percorrer pela lista de bolsistas e ir selecionando de um por um, clicando no checkbox do canto direito (ver formulário da página anterior). Isso preencherá automaticamente com **100%** a frequência dos bolsistas selecionados. Feito isso, você poderá clicar em **Continuar >>** e ver o formulário abaixo.

| UFC - S | IPAC - Sister | ma Integrado de Patrin | nônio, Administração e Contratos |                 | Tempo de Sessão: 01:29 M                                                                                                    | UDAR DE SISTEMA SAIR |
|---------|---------------|------------------------|----------------------------------|-----------------|----------------------------------------------------------------------------------------------------|----------------------|
| 2       |               |                        | Orçamento: 2019                  | 🧐 Módulos       | 付 Caixa Postal                                                                                                    | 🍗 Abrir Chamado      |
| () —    |               |                        |                                  | 🥞 Portal Admin. | Alterar E-mail/Senha                                                                                                    | a 🧕 🧕 Ajuda          |
| MEN     | U PRINCIPAL   | > CONFIRMAR ENVIO      | D DE FOLHA DE FREQUÊNCIA         |                 |                                                                                                    |                      |
|         |               |                        | FOLHA DE FRE                     | QUÊNCIA         |                                                                                                    |                      |
|         |               |                        | Unidade:                         |                 |                                                                                                    |                      |
|         |               |                        | Período: Março de 2019           |                 |                                                                                                    |                      |
|         |               |                        | EREQUÊNCIAS                      | GERADAS         |                                                                                                    |                      |
| -       | Matrícula     | Nome                   | TREQUENCIAS                      | Tipo de Bolsa   |                                                                                                    | Frequência           |
| 1       |               |                        |                                  | -               |                                                                                                    | 100%                 |
| 2       |               |                        |                                  |                 |                                                                                                    | 100%                 |
| 3       |               |                        |                                  |                 | and the second second se | 100%                 |
| 4       |               |                        |                                  |                 |                                                                                                    | 100%                 |
| 5       |               |                        |                                  |                 |                                                                                                    | 100%                 |
| 6       |               |                        |                                  |                 |                                                                                                    | 100%                 |
| 7       |               |                        |                                  |                 |                                                                                                    | 100%                 |
| 8       |               |                        |                                  |                 | and the second second se | 100%                 |
| 9       |               |                        |                                  |                 |                                                                                                    | 100%                 |
| 10      |               |                        |                                  |                 |                                                                                                    | 100%                 |
| 11      |               |                        |                                  |                 |                                                                                                    | 100%                 |
| 12      | -             |                        |                                  |                 |                                                                                                    | 100%                 |

Os bolsistas listados abaixo não serão incluídos na folha de pagamento se não tiverem suas frequências enviadas até o dia .

| Frequências não enviadas |           |                 |                 |  |  |  |  |
|--------------------------|-----------|-----------------|-----------------|--|--|--|--|
|                          | Matrícula | Bolsista        | Tipo de Bolsa   |  |  |  |  |
| 1                        |           |                 |                 |  |  |  |  |
| 2                        |           |                 |                 |  |  |  |  |
| 3                        |           |                 |                 |  |  |  |  |
| 4                        |           |                 |                 |  |  |  |  |
| 5                        |           |                 |                 |  |  |  |  |
| 6                        | _         |                 |                 |  |  |  |  |
| 7                        |           |                 |                 |  |  |  |  |
| 8                        |           |                 |                 |  |  |  |  |
| 9                        |           |                 |                 |  |  |  |  |
|                          |           | << Voltar Cance | ar Confirmar >> |  |  |  |  |

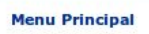

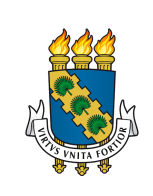

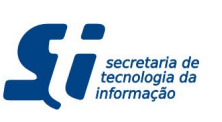

O formulário da página anterior é um simples formulário de conferência de dados. É importante que você só clique em confirmar se os alunos na lista de **Frequências Geradas** forem os alunos que você deve enviar a frequência e que os valores percentuais de frequência estão corretos.

Logo abaixo, esta tela informa que os bolsistas da lista de **Frequências Não Enviadas** não serão incluídos, uma vez que você não informou nem que ele compareceu e nem que ele não compareceu.

Uma vez que os dados estiverem corretos, clique em **Confirmar >>** e você será redirecionado para a tela da página seguinte.

| FC - SIPAC - Sistema Integrado de Patrimônio, Administ                     | ação e Contratos         |                       | Tempo de Sessão: 01:29 | MUDAR DE SISTEMA 🗾 S                         |
|----------------------------------------------------------------------------|--------------------------|-----------------------|------------------------|----------------------------------------------|
| <b>)</b>                                                                   | Orçamento: 2019          | 🧐 Módulos             | 付 Caixa Postal         | >> Abrir Chamado                             |
|                                                                            |                          | Control Admin.        | Alterar E-mail/        | 'Senha 🥥 Ajuda                               |
| 🗋 Requisições  💷 Comunicação 🍰 Bolsas 📗 Contratos                          | 🍶 Projetos 🛛 🦺 Orçamento | o 🗐 Patrimônio 📋      | Protocolo 🔍 Outros     |                                              |
| • Folha de Freqüência enviada com sucesso.                                 |                          |                       |                        |                                              |
| vão há notícias cadastradas.                                               |                          |                       |                        | Caixa Postal<br>Trocar Foto<br>Editar Perfil |
| Material Processos Requisições                                             |                          |                       | Π                      |                                              |
| Abaixo estão listados os 20 últimos tópicos cadastrados.<br>Informações: ? |                          |                       |                        | Categoria:                                   |
| Clique em 🔨 para visualizar informaç                                       | oes e cadastrar comenta  | rio sobre o topico.   |                        | Lotação:                                     |
| ítulo                                                                      | Postagem                 | Criado por            | Respostas              | 10                                           |
| Protegido                                                                  |                          | DENF                  | o 🔍 U                  | 2.500                                        |
| Protegido                                                                  |                          | SECAD/PREX            | o 🔍                    | 2.000 -                                      |
| Protegido                                                                  |                          | DAUD                  | о 🔍                    | 1.500 -                                      |
| Protegido                                                                  |                          | DENF                  | o 🔍                    | 1 000 -                                      |
|                                                                            |                          |                       | - O                    |                                              |
| Protegido                                                                  |                          | CCI                   | 0 🛰                    | 500                                          |
| Protegido                                                                  |                          | CCI<br>DBBM           | 0 🔍                    | 500 -                                        |
| Protegido<br>Protegido<br>Protegido                                        |                          | CCI<br>DBBM<br>CEECON | 0 %<br>0 %             | 500 -                                        |

Portal Administrativo

SIPAC | Secretaria de Tecnologia da Informação - (85) 3366-9999 | Copyright © 2005-2019 - UF

Ao confirmar o envio de frequência (veja formulário da página anterior), você deve ser redirecionado à tela inicial do Portal Administrativo com uma mensagem de sucesso no topo, conforme apresentada na figura acima.

Pronto. Você acabou de enviar frequências dos bolsistas os quais você selecionou. Eles já estarão presentes na Folha de Pagamento.

### 4.2.2. QUERO ENVIAR A FREQUÊNCIA DE TODOS OS BOLSISTAS

Caso todos os bolsistas tenham enviado sua frequência, você pode simplesmente clicar em **Marcar Todos** no canto direito do cabeçalho da lista de bolsistas (ver formulário da página

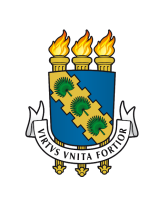

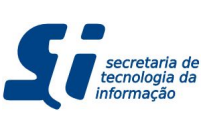

10). Isso preencherá com **100%** a frequência de todos os bolsistas. Feito isso, você poderá clicar em **Continuar >>** (veja formulário da página 10).

Em seguida, você verá um formulário similar ao apresentado na página anterior, com a exceção que não aparecerá a lista de Frequências não enviadas (o que é esperado, pois neste caso você está gerando a frequência de todos os bolsistas). Uma vez que os dados estiverem corretos, clique em **Confirmar >>** (veja formulário da página anterior)

Você será redirecionado para a mesma tela de sucesso da página anterior.

### 4.2.3. QUERO ENVIAR FREQUÊNCIA DE 0% PARA ALGUNS BOLSISTAS

Caso você tenha a confirmação de que alguns bolsistas devem receber frequência 0% pois foi atestado que eles não trabalharam neste mês, você irá digitar 0 no campo **Frequência** na lista de bolsistas para cada um dos bolsistas que devem receber frequência nula (ver formulário da página 10). Feito isso, você poderá clicar em **Continuar >>** (veja formulário da página 10).

Em seguida, você verá um formulário similar ao apresentado na página anterior, com a exceção que não aparecerá a lista de Frequências não enviadas (o que é esperado, pois neste caso você está gerando a frequência de todos os bolsistas). Uma vez que os dados estiverem corretos, clique em **Confirmar >>** (veja formulário da página 11).

Você será redirecionado para a mesma tela de sucesso da página anterior.

### 4.2.4. ERRO: NÃO APARECEU A TELA DE CONFIRMAÇÃO

Caso você não tenha visto ou esteja na dúvida se apareceu a confirmação, emita o relatório de Frequências Enviadas (ver subseção <u>5.1.</u>). Se no relatório os bolsistas que você marcou não apareceram, refaça o processo de envio de frequência. Se o erro persistir, entre em contato com a STI.

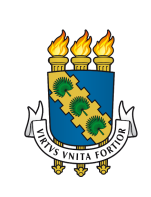

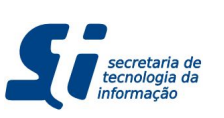

## 4.3. ALTERANDO UMA FREQUÊNCIA ENVIADA

Pode acontecer de uma frequência ter sido enviada erroneamente. Por exemplo, numa situação em que o Gestor Local atestou que o bolsista não trabalhou, mas depois ele informa a você que o bolsista, na verdade, trabalhou e deverá receber normalmente. Para isso faça o seguinte:

1. Acesse o Portal Administrativo (ver seção 3.1.).

### 2. Vá em Menu Bolsas $\rightarrow$ Frequências $\rightarrow$ Alterar Frequência Enviada.

Você verá um formulário mostrando o Mês e Ano atual seguido de um campo onde você deve informar o bolsista. Ao clicar neste campo, um popup aparecerá e você buscará pelo bolsista informando nome, CPF ou matrícula.

Uma vez que o bolsista foi encontrado e inserido no formulário acima, você verá o formulário abaixo:

|                     |                        | Orçamento: 2019                                                                                                    | 🎯 Módulos                                                                                                    | 付 Caixa Postal         | 🏷 Abrir Chamado |
|---------------------|------------------------|----------------------------------------------------------------------------------------------------|----------------------------------------------------------------------------------------------------|------------------------|-----------------|
|                     |                        |                                                                                                    | 📲 Portal Admin.                                                                                                    | 🖓 Alterar E-mail/Senha | 🧿 Ajuda         |
| ORTAL ADMINISTRATIV | O > ALTERAR FREQUÊNCIA |                                                                                                    |                                                                                                    |                        |                 |
|                     |                        |                                                                                                    |                                                                                                    | -                      |                 |
|                     |                        | DADOS DA I                                                                                                    | BOLSA                                                                                                    | 4                      |                 |
|                     | Unidade:               |                                                                                                    |                                                                                                    |                        |                 |
|                     | Setor de trabalho:     |                                                                                                    | and the second second se |                        |                 |
|                     | Tipo de Bolsa:         | A DESCRIPTION OF THE OWNER OF THE OWNER OWNER OF THE OWNER OF THE OWNER OWNER OF THE OWNER OF THE OWNER OF THE OWNER OF THE OWNER OF THE OWNER OF THE OWNER OF THE OWNER OWNER OW |                                                                                                    |                        |                 |
|                     | Início da Bolsa:       | Collinson (11)                                                                                                    |                                                                                                    |                        |                 |
|                     | Fim da Bolsa:          |                                                                                                    |                                                                                                    |                        |                 |
|                     |                        | Informações do                                                                                                    | Bolsista                                                                                                    |                        |                 |
|                     | Nome:                  |                                                                                                    |                                                                                                    |                        |                 |
|                     | CPF:                   | Contraction of the second second second second second second second second second second second second second s                                                                                                    |                                                                                                    |                        |                 |
|                     | Matrícula:             |                                                                                                    |                                                                                                    |                        |                 |
|                     | Curso:                 | and the second second se                                                                                                    |                                                                                                    |                        |                 |
|                     |                        | Informações da                                                                                                    | Frequência                                                                                                    |                        |                 |
|                     | Frequência :           | 100%                                                                                                    |                                                                                                    |                        |                 |
|                     | Data de envio:         |                                                                                                    |                                                                                                    |                        |                 |
|                     | Valor:                 | 1000                                                                                                    |                                                                                                    |                        |                 |
|                     | Folha de<br>pagamento: | Março de 2019.                                                                                                    |                                                                                                    |                        |                 |
|                     |                        |                                                                                                    |                                                                                                    |                        |                 |
|                     |                        |                                                                                                    |                                                                                                    |                        |                 |
|                     |                        | FREQUÊN                                                                                                    | CIA                                                                                                    |                        |                 |
|                     |                        | Período: Marco de 201                                                                                                    | 9.                                                                                                    |                        |                 |
|                     | Freq                   | uência : * 100 %                                                                                                    |                                                                                                    |                        |                 |
|                     |                        |                                                                                                    |                                                                                                    |                        |                 |
|                     |                        | Confirmar                                                                                                    | Cancelar                                                                                                    |                        |                 |
|                     |                        |                                                                                                    |                                                                                                    |                        |                 |
|                     |                        | Portal Admini                                                                                                    | strativo                                                                                                    |                        |                 |

Além de informar os dados da bolsa, o formulário apresenta um campo para editar o percentual de uma frequência enviada. Ao alterar a frequência, o valor será recalculado e atualizado na Folha de Pagamento. Por conta disso, esta funcionalidade estará disponível dentro do prazo de envio da frequência do mês corrente. Não será possível editar frequência enviada de meses anteriores pois a folha de pagamento já foi enviada considerando a frequência registrada.

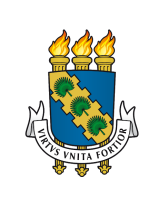

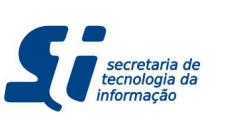

Por conta disso, é importante que você, no momento do Envio de Frequência Dentro do Prazo, **não** envie um valor de frequência (seja 0 ou 100%) de um bolsista a não ser que você tenha absoluta certeza do que está fazendo, caso contrário, **não preencha a frequência do bolsista**.

## 4.4. SOLICITANDO FREQUÊNCIA FORA DO PRAZO

Apesar do sistema conceder uma janela de prazo de envio dentro do prazo, atrasos podem ocorrer pelos mais diversos motivos. Pode acontecer inclusive de uma bolsa terminar e o aluno só lhe enviar o relatório de atividades depois, por exemplo. Nestes casos e em quaisquer outros casos de frequência atrasada, faça o seguinte:

- 1. Acesse o Portal Administrativo (ver seção 3.1.).
- 2. Vá em Menu Bolsas  $\rightarrow$  Frequências  $\rightarrow$  Solicitar Frequência Fora de Prazo.

Você verá o formulário abaixo:

|                                   | Orçamento: 2019               | 🮯 Módulos             | 付 Caixa Postal       | 🏷 Abrir Chamado |
|-----------------------------------|-------------------------------|-----------------------|----------------------|-----------------|
| (ł)                               |                               | Carland Portal Admin. | Alterar E-mail/Senha | 🥝 Ajuda         |
| BOLSAS > SOLICITAÇÃO DE FREQUÊNCI | A FORA DO PRAZO               |                       |                      |                 |
|                                   | BUSCAR BO                     | LSISTA                |                      |                 |
|                                   | Período: * Dezembro 🕶 de 2018 |                       |                      |                 |
|                                   | Bolsista: * 🔎                 |                       |                      |                 |
|                                   | Cancelar Cor                  | ntinuar >>            |                      |                 |
|                                   | * Campos de preenchime        | ento obrigatório.     |                      |                 |
|                                   | Menu Bol                      | Isas                  |                      |                 |

Neste formulário você poderá escolher o período da frequência atrasada e o bolsista clicando no campo de texto que abrirá um popup para que você busque o bolsista. Após preencher o formulário clique em **Continuar >>.** Você verá a tela abaixo:

| - SIPAC - Sistema Integrado de Patrimônio, Adminis | stração e Contratos                      |                     | Tempo de Sessão: 01:26 | - MUDAR DE SISTEMA |
|----------------------------------------------------|------------------------------------------|---------------------|------------------------|--------------------|
|                                                    | Orçamento: 2019                          | 🮯 Módulos           | 👘 Caixa Postal         | 🍗 Abrir Chamado    |
|                                                    |                                          | Cartal Admin.       | Alterar E-mail/Se      | enha 🥥 Ajuda       |
| DLSAS > SOLICITAÇÃO DE FREQUÊNCIA FORA DO          | PRAZO                                    |                     |                        |                    |
|                                                    |                                          |                     |                        |                    |
|                                                    | DADOS DA E                               | BOLSA               |                        |                    |
| Unidade:                                           |                                          |                     |                        |                    |
| Setor de trabalho:                                 |                                          |                     |                        |                    |
| Tipo de Bolsa:                                     |                                          |                     |                        |                    |
| Fim de Belen                                       |                                          |                     |                        |                    |
|                                                    |                                          |                     |                        |                    |
| INFORMAÇÕES DO BOLSISTA                            |                                          |                     |                        |                    |
| CDE:                                               |                                          |                     |                        |                    |
| Matricula:                                         |                                          |                     |                        |                    |
| Curso:                                             |                                          |                     |                        |                    |
| Culsor                                             |                                          |                     |                        |                    |
|                                                    |                                          |                     |                        |                    |
| SOLICIT                                            | AÇÃO DE ENVIO DE FRE                     | QUÊNCIA FORA DO     | PRAZO                  |                    |
| Período: Dezembro de 2018                          |                                          |                     |                        |                    |
| Frequência: 100 %                                  |                                          |                     |                        |                    |
| Dest                                               |                                          |                     |                        |                    |
|                                                    |                                          |                     |                        |                    |
| Justificativa: 🖈                                   |                                          |                     |                        |                    |
|                                                    |                                          |                     |                        |                    |
| 217/500                                            |                                          |                     |                        |                    |
| 11,,500                                            |                                          | Consolar            |                        |                    |
|                                                    | Commar                                   |                     |                        |                    |
|                                                    | <ul> <li>Campos de preenchime</li> </ul> | ento obrigatorio.   |                        |                    |
|                                                    | Menu Bol                                 | sas                 |                        |                    |
|                                                    |                                          |                     |                        |                    |
|                                                    |                                          | 11 0 3005 3010 1150 |                        |                    |

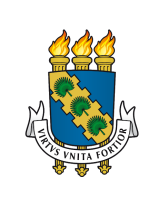

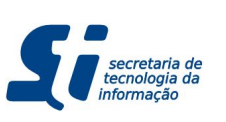

Neste momento, você poderá incluir a frequência do bolsista e preencher a justificativa. A justificativa é um campo obrigatório importante, pois ela será guardada para fins de auditoria (além de ser lida pelo Gestor de Bolsa). Logo, deve-se justificar formalmente o motivo da emissão atrasada, com dados protocolares e solicitações externas (se houver). Estas informações são importantes para a auditoria, pois caso haja alguma possível irregularidade na bolsa de um aluno, este campo conterá todo o motivo de você estar enviando a frequência atrasada.

Após verificar os dados apresentados e preenchidos, clique em **Confirmar** para ver a tela abaixo:

| UFC - SIPAC - Sistema Integ              | rado de Patrimônio, Administração e Contratos                 |                         | Tempo de Sessão: 01:30 MUD | AR DE SISTEMA SAIR |
|------------------------------------------|---------------------------------------------------------------|-------------------------|----------------------------|--------------------|
|                                          | Orçamento: 2019                                               | 🥥 Módulos               | 🍏 Caixa Postal             | 🏷 Abrir Chamado    |
| (4) ==================================== |                                                               | 📲 Portal Admin.         | 祋 Alterar E-mail/Senha     | 🥥 Ajuda            |
| BOLSAS > SOLICITAÇÃO R                   | REALIZADA COM SUCESSO                                         |                         |                            |                    |
|                                          |                                                               |                         |                            |                    |
|                                          | DADOS DA                                                      | BOLSA                   |                            |                    |
| Unidade:                                 |                                                               |                         |                            |                    |
| Setor de trabalho:                       |                                                               |                         |                            |                    |
| Tipo de Bolsa:                           |                                                               |                         |                            |                    |
| Início da Bolsa:                         |                                                               |                         |                            |                    |
| Fim da Bolsa:                            |                                                               |                         |                            |                    |
| INFORMAÇÕES DO BOLSI                     | STA                                                           |                         |                            |                    |
| Nome:                                    |                                                               |                         |                            |                    |
| CPF:                                     |                                                               |                         |                            |                    |
| Matrícula:                               | 10000                                                         |                         |                            |                    |
| Curso:                                   |                                                               |                         |                            |                    |
| INFORMAÇÕES DA FREQU                     | JÊNCIA ENVIADA                                                |                         |                            |                    |
| Periódo:                                 | Dezembro de 2018                                              |                         |                            |                    |
| Frequência:                              | 100%                                                          |                         |                            |                    |
| Justificativa:                           | in 1                                                          |                         |                            |                    |
|                                          |                                                               |                         |                            |                    |
|                                          | <b>A</b>                                                      |                         |                            |                    |
|                                          | Imprimir Comprovante Ca                                       | dastrar nova Solicita   | ção                        |                    |
|                                          | Menu Bol                                                      | 636                     |                            |                    |
|                                          | мени вог                                                      | 545                     |                            |                    |
| SIPAC   Sec                              | retaria de Tecnologia da Informação - (85) 3366-9999   Copyri | ght © 2005-2019 - UFC · |                            |                    |

Esta última tela consiste num formulário apenas apresentando a solicitação já realizada com sucesso. Você pode criar uma nova solicitação clicando em **Cadastrar nova Solicitação** ou pode imprimir e guardar fisicamente esta solicitação (caso deseje) clicando em **Imprimir Comprovante**.

Após solicitar a frequência atrasada, você deverá aguardar que o Gestor de Bolsas atenda (ou negue) sua solicitação.

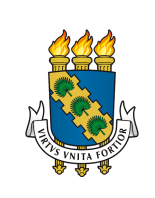

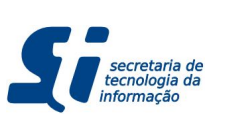

## 4.5. VISUALIZANDO SOLICITAÇÕES ENVIADAS

Depois que você faz uma solicitação de frequência fora do prazo, sua solicitação pode ser acompanhada numa tela que contém todas suas solicitações. Para isso, faça o seguinte:

- 1. Acesse o Portal Administrativo (ver seção 3.1.).
- 2. Vá em Menu Bolsas → Frequências → Visualizar Solicitações de Freq. Fora do Prazo Enviadas.

UFC - SIPAC - Sistema Integrado de Patrimônio, Administração e Contratos --- MUDAR DE SISTEMA -- - SAIR de Sessão: 01:30 付 Caixa Postal 🏷 Abrir Chamado Orcamento: 2019 G Módulos 2 📲 Portal Admin. Alterar E-mail/Senha Ajuda PORTAL ADMINISTRATIVO > SOLICITAÇÕES DE ENVIO DE FREQUÊNCIA FORA DO PRAZO 0 : Excluir/Estornar Solicitação : Visualizar Solicitação : Alterar Solicitação SOLICITAÇÕES ENVIADAS Núm/Ano Mês/Ano da Freq. Bolsista Unidade Tipo de Bolsa Data de envio 1/2019 Janeiro /2019 07/03/2019 1111 Solicitações Negadas Núm/Ano Mês/Ano da Freg. Bolsista Unidade Tipo de Bolsa Data de Atend. 07/03/2019 2/2019 Janeiro /2019 12 14 Solicitações Atendidas úm/Ano Mês/Ano da Freq. Bolsista Tipo de Bolsa Data de Atend. Unidade Fevereiro /2019 3/2019 07/03/2019 15 Portal Administrativo SIPAC | Secretaria de Tecnologia da Informação - (85) 3366-9999 | Copyright © 2005-2019 - UFC

Você verá o formulário abaixo:

Neste formulário você poderá ver até 3 listas:

- Solicitações Enviadas.
- Solicitações Negadas.
- Solicitações Atendidas.

As solicitações enviadas são as que ainda não foram nem atendidas e nem negadas, estão em aberto. Você pode ver a solicitação clicando no ícone 🔍, pode remover a solicitação clicando no ícone 🥑, ou pode editar sua solicitação clicando em 🦻.

As solicitações negadas e atendidas são as que já foram definidas, em ambos os casos você pode ver sua solicitação clicando em 📓, porém nas solicitações negadas você verá o motivo da negação. Em ambos os casos, você poderá excluir suas solicitações negadas e atendidas. Isso não trará prejuízo nem para a frequência do aluno e nem futuras auditorias.

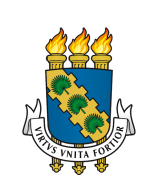

Universidade Federal do Ceará Secretaria de Tecnologia da Informação Divisão de Sistemas de Informação

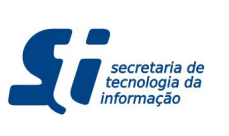

#### SIPAC - Bolsas - Gestor Local

# 5. RELATÓRIOS

Este capítulo irá descrever os relatórios que você como Gestor Local pode emitir. Os relatórios ajudam a identificar falhas e prevenir imprevistos.

# 5.1. FREQUÊNCIAS ENVIADAS

Para ver este relatório vá em:

- 1. Acesse o Portal Administrativo (ver seção 3.1.).
- 2. Vá em Menu Bolsas  $\rightarrow$  Frequências  $\rightarrow$  Visualizar Frequência Enviada

| Orça                                                             | Orçamento: 2019 🧐 M |                    | 付 Caixa Postal         | /Senha 🙆 Ajuda |  |
|------------------------------------------------------------------|---------------------|--------------------|------------------------|----------------|--|
|                                                                  |                     |                    | 祋 Alterar E-mail/Senha |                |  |
| AS > RELATÓRIO DAS FOLHAS DE FREQÜÊNCIA                          |                     |                    |                        |                |  |
| peração permite a geração de relatórios de folhas de frequência. |                     |                    |                        |                |  |
|                                                                  | 🔍: Buscar I         | Unidade            |                        |                |  |
| BU                                                               | SCAR FREG           | UÊNCIA             |                        |                |  |
| Período: * Novembro 🗾 de 2018 -                                  |                     |                    |                        |                |  |
| Unidade: * PRO-REITORIA DE GRADUACAO 🔽                           |                     |                    |                        |                |  |
| Tipo de Bolsa: 🖈 Bolsa do Programa de Iniciação à Docé           | ência - (UFC)       | ) - (R\$ 400,00) 💌 |                        |                |  |
| E                                                                | Buscar Ci           | ancelar            |                        |                |  |
| * Campos                                                         | de preenchime       | ento obrigatório.  |                        |                |  |
|                                                                  | Menu Bol            | sas                |                        |                |  |

Este relatório é utilizado para que você verifique os alunos que estão com frequências enviadas para o Mês/Ano selecionado.

Ao escolher sua unidade responsável, você deve escolher o tipo de bolsa que você quer acompanhar o envio de frequências.

O resultado é um relatório similar ao apresentado abaixo:

| UNIVERSIDADE FEDERAL DO CEARÁ<br>SISTEMA INTEGRADO DE PATRIMÓNIO, ADMINISTRAÇÃO E CONTRATOS<br>EMITIDO EM 11/01/2019 16:29                                                                                        |                                                    |       |            |            |                                                                                                    |  |  |  |  |
|----------------------------------------------------------------------------------------------------|----------------------------------------------------|-------|------------|------------|----------------------------------------------------------------------------------------------------|--|--|--|--|
| Boisas<br>RELATÓRIO DO ENVIO DE FOLHA DE FREQUÊNCIA<br>eríodo: Novembro de 2018<br>nidade: 11000109 - PRO-REITORIA DE GRADUACAO<br>pos de bolsa: Bolsa do Programa de Iniciação à Docência - (UFC) - (R\$ 400,00) |                                                    |       |            |            |                                                                                                    |  |  |  |  |
| Bolsista (Matrícula - Nome)                                                                                                    | Tipo de<br>Bolsa                                   | Freq. | Início     | Fim        | Responsável pela<br>Frequência                                                                                 |  |  |  |  |
| Unidade: 11000109 - PRO-REI<br>1                                                                                                    | Bolsa do                                           | ADUAC | AO         |            |                                                                                                    |  |  |  |  |
|                                                                                                    | de Iniciação<br>à Docência                         | 100 % | 01/03/2018 | 30/11/2018 | P                                                                                                    |  |  |  |  |
| 3                                                                                                    | Bolsa do<br>Programa<br>de Iniciação<br>à Docência | 100 % | 01/09/2018 | 30/11/2018 |                                                                                                    |  |  |  |  |
| 3<br>[                                                                                                    | Bolsa do<br>Programa<br>de Iniciação<br>à Docência | 100 % | 01/03/2018 | 30/11/2018 | page and the second second second second second second second second second second second second second second |  |  |  |  |
| 4                                                                                                    | Bolsa do<br>Programa<br>de Iniciação<br>à Docência | 100 % | 01/03/2018 | 30/11/2018 | <u>3</u>                                                                                                    |  |  |  |  |
| 5                                                                                                    | Bolsa do<br>Programa<br>de Iniciação<br>à Docência | 100 % | 01/03/2018 | 30/11/2018 | PRAMERON                                                                                                    |  |  |  |  |
| 5                                                                                                    | Bolsa do<br>Programa<br>de Iniciação<br>à Docência | 100 % | 01/03/2018 | 30/11/2018 |                                                                                                    |  |  |  |  |
| 7                                                                                                    | Bolsa do<br>Programa<br>de Iniciação<br>à Docência | 100 % | 01/04/2018 | 30/11/2018 | 2                                                                                                    |  |  |  |  |